## 德宏职业学院 2023 年单招考试准考证打印

## 操作手册

一、考生登录学习通后(学习通需要认证 UC 码为: 11005, 学校名称为: 德宏职业学院), 复制准考证打印网址:
https://yndhvc2023dz.mh.chaoxing.com 到浏览器打开, 然后使用手机号+密码/手机验证码/学习通扫码三种方式中任意一种登录(建议使用认证过德宏职业学院单位的学习通扫码登录)。

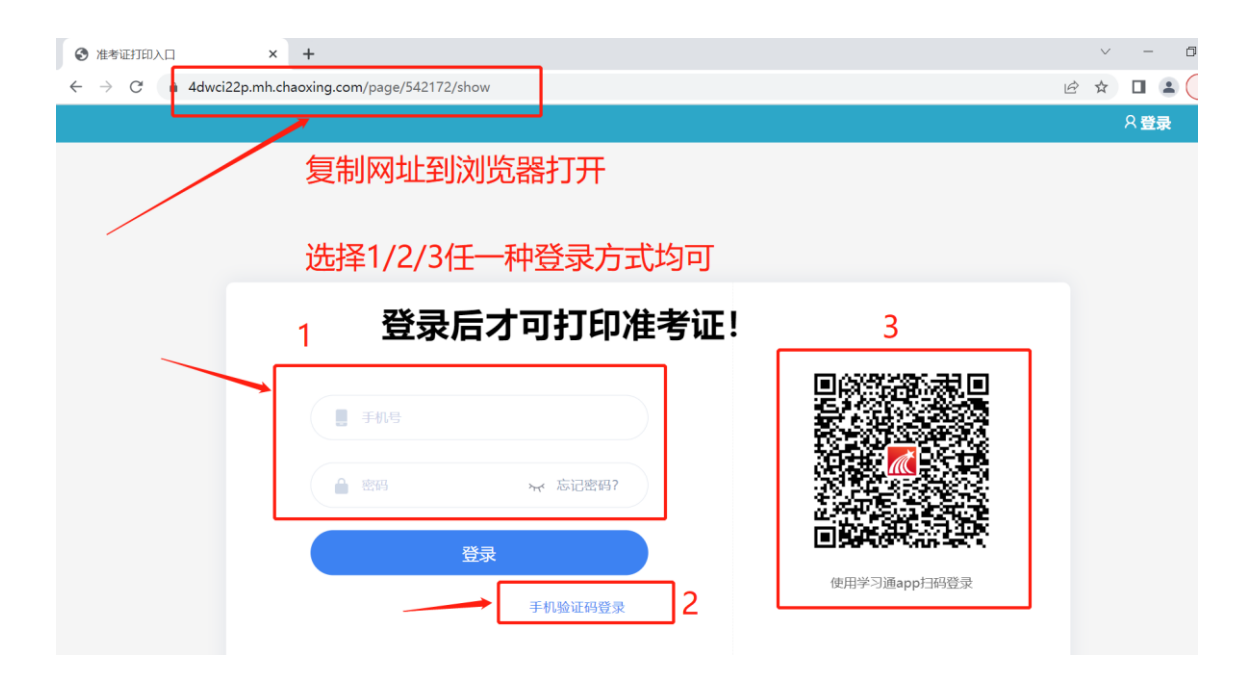

二、点击进入"准考证打印"。

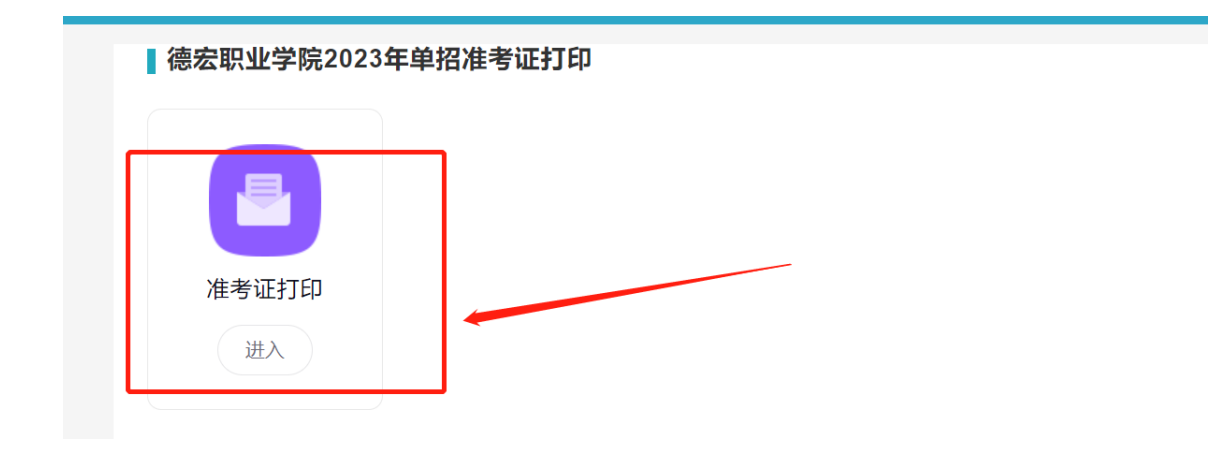

三、输入身份证号,核对照片等相关信息(如下图 2),无误后点击左

## 下角"已确认", 接着点击右下角"提交", 最后点"确认。

| 2023单招准考证                                                                                           | 检》 自心证 早 四 |     |
|----------------------------------------------------------------------------------------------------|------------|-----|
|                                                                                                    | 制八分切证亏约    |     |
| 532 )º" `SL 036                                                                                     |            |     |
| · 捉者照片                                                                                              |            |     |
| 532932199<br>35.5KB                                                                                 |            |     |
| 准考证号                                                                                                |            |     |
| 1234567                                                                                             |            |     |
| 考生姓名                                                                                                |            |     |
| 王靖平                                                                                                 |            |     |
| 报考专业                                                                                                |            |     |
| 计算机科学与技术                                                                                            |            |     |
| 考试时间                                                                                                |            |     |
| 2023年4月3日9:00-10:30 (一科)                                                                            |            |     |
| 我已确认填写的身份证号正确。                                                                                      |            |     |
| 确认状态                                                                                                |            |     |
| ○ 已确认                                                                                               |            |     |
|                                                                                                    |            |     |
|                                                                                                    |            |     |
|                                                                                                    |            |     |
|                                                                                                    |            |     |
|                                                                                                    |            |     |
|                                                                                                    |            |     |
| 2. 人名英格兰 人名英格兰 人名英格兰 人名英格兰 人名英格兰 人名英格兰 人名英格兰 人名英格兰 人名英格兰 人名英格兰 人名英格兰 人名英格兰 人名英格兰 人名英格兰 人名英格兰人姓氏格兰人名 |            | 48- |

图①

| 2023甲招准考证                 |          |
|---------------------------|----------|
| * 身份证号<br>请输入身份证号         |          |
| 036                       |          |
| *报考照片                     |          |
| 35.5KB 19                 |          |
| ▶ 准考证号                    |          |
| 1234                      |          |
| * 考生姓名                    |          |
| 王* -                      |          |
| *报考专业                     |          |
| 计算机科**                    |          |
| ▲考试时间                     |          |
| 2023年4月3日9: 00-10:30 (一科) |          |
| 我已确认填写的身份证号正确。            |          |
| * 确认状态                    |          |
| • 已确认                     |          |
|                           |          |
|                           |          |
|                           |          |
|                           | <b>↓</b> |
|                           | · · ·    |

图②

| 提示                |   |
|-------------------|---|
| 提交之后则无法修改,是否确认提交? |   |
|                   | 7 |
| 取消 确定             |   |
|                   |   |

图③

四、点击"确定",然后点击左下角"提交记录",最右边点击"查看"。

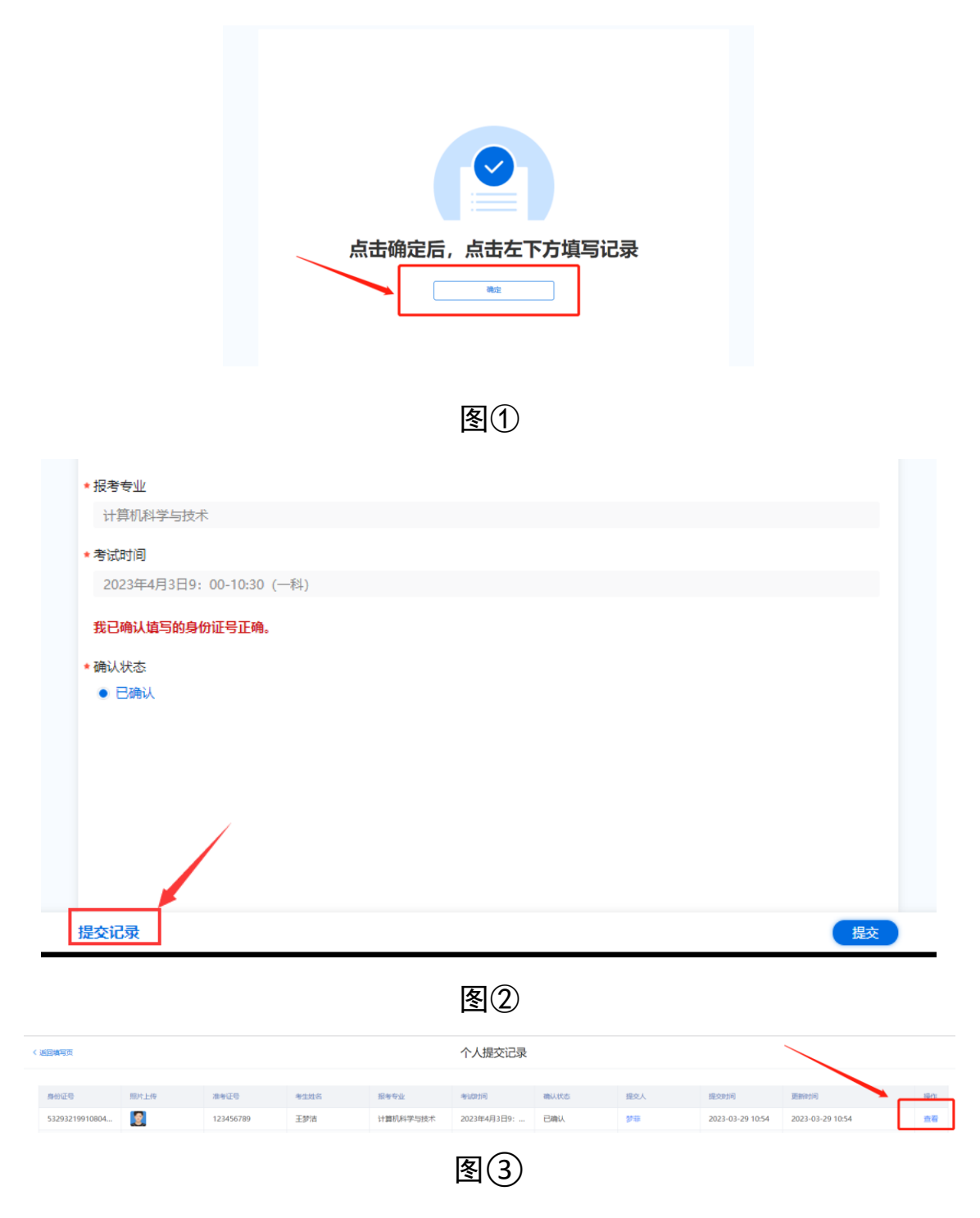

五、点击"打印-确认-打印记录-下载",准考证打印完成。

| 个人提交记录                                                             |                     |    |
|--------------------------------------------------------------------|---------------------|----|
| 2023单招准考证                                                          | ." ×                |    |
| # # # 日 打印 日 打印记录                                                  | 数据日志                |    |
| 身份证号                                                               | 2023-03-29 10:54:21 | :9 |
| 1<br>1<br>1<br>1<br>1<br>1<br>1<br>1<br>1<br>1<br>1<br>1<br>1<br>1 | ● 梦非创建了这条数据         | 28 |
| 准考证号<br>123456789                                                  |                     |    |
| 考生姓名<br>王梦洁                                                        |                     | ł  |
| 报考专业<br>计算机科学与技术                                                   |                     |    |
| 考试时间<br>2023年4月3日9:00——11:00                                       |                     | 1  |
| 我已确认身份证号正确,并上传了符合要求的证件照。                                           |                     | 1  |
| · 确认状态<br>已确认                                                      |                     |    |
| 更新时间 2023-03-29 10:54 提交时间 2023-03-29 10:54                        |                     |    |

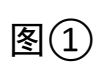

|         | 个人提交记录                                                                                                    |               |       |
|---------|----------------------------------------------------------------------------------------------------|---------------|-------|
|         | 2023单招准考证                                                                                                    | ." × .        |       |
| 考证号     | ● 链接 台 打印 台 打印记录                                                                                                    | 数据日志          |       |
| 2345678 | 身份证号                                                                                                    |               | 9 10  |
|         | 532932199108040036                                                                                                    | ● 梦菲 创建 了这条数据 |       |
| 2345678 | 照片上传                                                                                                    |               | 28 15 |
|         | 叙述<br>和<br>名,63KB     名,63KB     名     名 |               |       |
|         | 推考证号<br>123456789                                                                                                    |               |       |
|         | 文件准备中<br>考生姓名                                                                                                    |               |       |
|         | 王梦洁 打印之外准备完成后将保存在"打印记录"中,请稍后于 打印记录中下载即可                                                                                                    |               |       |
|         | 报考专业<br>计算机科学与技术                                                                                                    |               |       |
|         | 考试时间<br>2023年4月3日9:00——11:00                                                                                                    |               |       |
|         | 我已确认身份证号正确,并上传了符合要求的证件照。                                                                                                    |               |       |
|         | 職认状态<br>已确认                                                                                                    |               |       |
|         | 要新融间 2023-03-29 10:54 超效撤回 2023-03-29 10:54                                                                                                    |               |       |

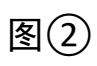

|          | 个人提交记录                                                                                                    |                     |              |
|----------|----------------------------------------------------------------------------------------------------|---------------------|--------------|
|          | 2023单招准考证                                                                                                    | ." ×                |              |
| 准考证号     | 後接 台 打印     日 打印记录     日     日      日      日       日       日        日 | 数据日志                |              |
| 12345678 | 身份证号                                                                                                    | 2023-03-29 10:54:21 | 9 10         |
| 12515070 | 532932199108040036                                                                                                    | ● 梦菲 创建 了这条数据       | .5 10.       |
| 12345678 | 照片上传                                                                                                    |                     | <u>8 15:</u> |
|          | (数値図H_20230<br>58.63KB                                                                                                    |                     |              |
|          | 准考证号<br>123456789                                                                                                    |                     |              |
|          | 考生姓名<br>王梦洁                                                                                                    |                     |              |
|          | 报考专业<br>计算机科学与技术                                                                                                    |                     |              |
|          | 考试时间<br>2023年4月3日9:00——11:00                                                                                                    |                     |              |
|          | 我已确认身份证号正确,并上传了符合要求的证件照。                                                                                                    |                     |              |
|          | 输认状态<br>已确认                                                                                                    |                     |              |
|          | 更新时间 2023-03-29 10:54 提交时间 2023-03-29 10:54                                                                                                    |                     |              |
|          | 共2条 上一页 1 下一页 20 条/页 V 到第 1 页 确定                                                                                                    |                     |              |

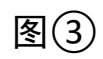

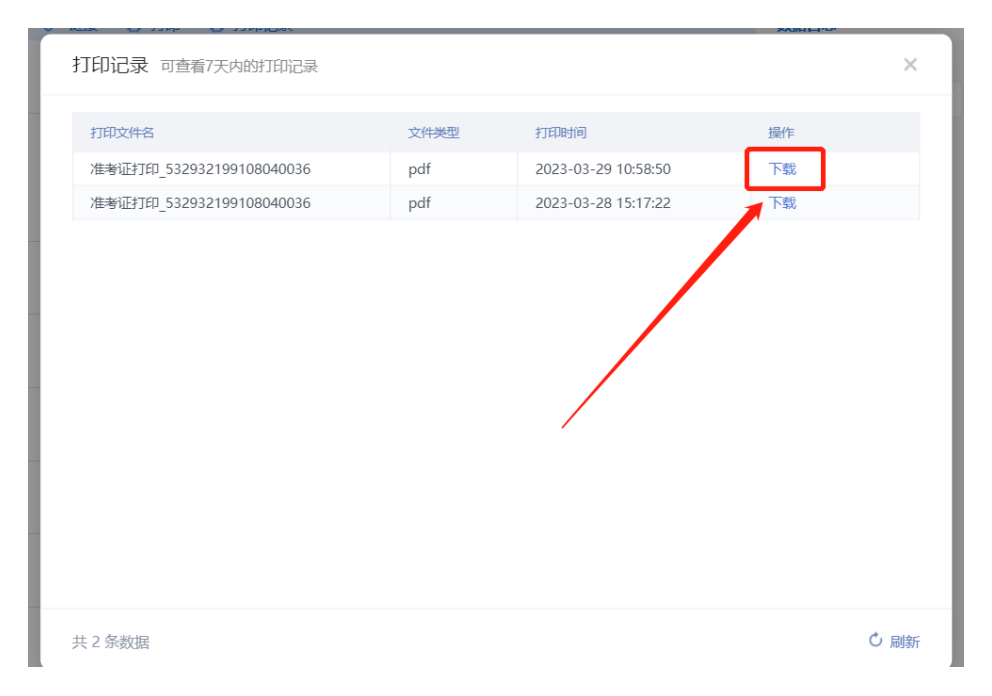

图④

## ◆ 操作问题解答

(1)加入 2023 年单独招生考试技术服务群咨询老师(QQ 群: 528601505)。

(2) 联系电话: 0692-2105636。